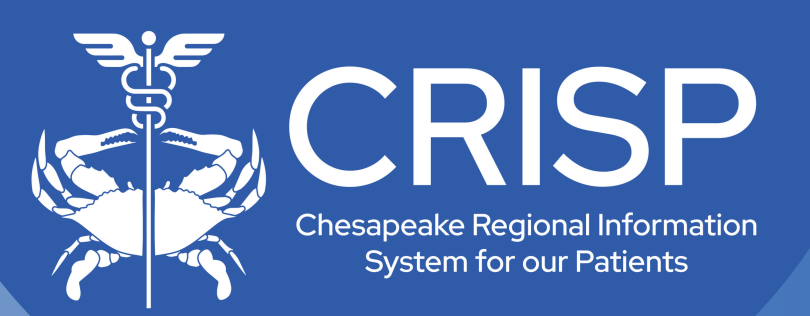

## CEND/Population Explorer User Guide

Last Updated:

December 12, 2024

877-952-7477

www.crisphealth.org

10480 Little Patuxent Parkway, Suite 800 Columbia, MD 21044-9997

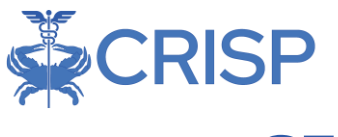

## **CEND & Population Explorer**

#### User Guide Overview

| 1  | Ove                                      | erview2                                                                |  |  |  |  |  |  |
|----|------------------------------------------|------------------------------------------------------------------------|--|--|--|--|--|--|
| 2  | Eve                                      | ent Notification Delivery Methods through CEND2                        |  |  |  |  |  |  |
| 3  | Accessing Population Explorer2           |                                                                        |  |  |  |  |  |  |
| 4  | Population Explorer Basic Functionality3 |                                                                        |  |  |  |  |  |  |
|    | 4.1                                      | Panel Selection & Notification Timing3                                 |  |  |  |  |  |  |
|    | 4.2                                      | Population Explorer Settings4                                          |  |  |  |  |  |  |
|    | 4.3                                      | Event Notification Display4                                            |  |  |  |  |  |  |
|    | 4.4                                      | Expanded View5                                                         |  |  |  |  |  |  |
|    | 4.5                                      | Detail View5                                                           |  |  |  |  |  |  |
|    | 4.6                                      | Launching Patient Information into Clinical Information or Other Apps7 |  |  |  |  |  |  |
|    | 4.7                                      | Table View7                                                            |  |  |  |  |  |  |
| 5  | Pat                                      | ient Event Information8                                                |  |  |  |  |  |  |
|    | 5.1                                      | Follow Up Status8                                                      |  |  |  |  |  |  |
|    | 5.2                                      | Patient Demographics10                                                 |  |  |  |  |  |  |
|    | 5.3                                      | Selected Encounter Details10                                           |  |  |  |  |  |  |
|    | 5.4                                      | Diagnosis Details11                                                    |  |  |  |  |  |  |
|    | 5.5                                      | Encounter History11                                                    |  |  |  |  |  |  |
| 6  | Filt                                     | ers12                                                                  |  |  |  |  |  |  |
| 7  | Dat                                      | ta Exports13                                                           |  |  |  |  |  |  |
| 8  | Adv                                      | vanced Panel Builder14                                                 |  |  |  |  |  |  |
| 9  | Log                                      | gic-Based Alerts in Population Explorer18                              |  |  |  |  |  |  |
| 1( | D Ap                                     | opendix A: Filter Data Elements & Criteria18                           |  |  |  |  |  |  |
|    | 10.1                                     | Table 1: Filter Data Elements    18                                    |  |  |  |  |  |  |
|    | 10.2                                     | 2 Table 2: Data Type Filter Criteria20                                 |  |  |  |  |  |  |
| 1  | 1 Ap                                     | opendix B: Advanced Panel Builder Example21                            |  |  |  |  |  |  |

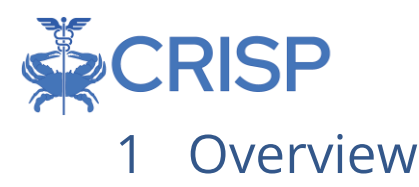

Population Explorer is a module of the HIE Portal that enables near-real time encounter notifications from CSS Insights, as well as functionality to filter, view details, and export notifications of interest. This document serves as a general user guide to assist in navigating Population Explorer and associated functionality.

Population Explorer offers a user-friendly interface for clinicians and care teams to review patients' encounters, providing access to the latest encounters and sixmonth encounter history. It is integrated directly in the CRISP Portal Homepage. To learn more, visit our <u>CEND and Population Explorer website page</u>.

# 2 Event Notification Delivery Methods through CEND

CEND supports ADT & Notification bulk files integrations via SFTP, MFT, & EMR. Additionally, we created an application called Population Explorer, enabling users to view notifications. More methods are being developed.

Notification delivery via Doc Halo & CRISP Direct are *NOT* supported under CEND.

## 3 Accessing Population Explorer

Access to the Population Explorer module is granted by your HIE Admin from the CSS Salesforce HIE Admin Tool. Once you have been granted access, it will natively appear in the HIE Portal Landing page as a new widget on the right-hand side of the screen. If you do not have access to Population Explorer and believe that you should, please contact your organizational HIE Admin.

Once you have access to Population Explorer itself, access to patient notifications is managed via your Panel Subscriptions. For more information on creating and managing panels, contact your account manager.

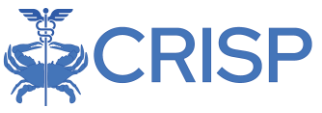

## 4 Population Explorer Basic Functionality

After logging into the CRISP Portal once Population Explorer access has been granted, you will see a new widget pane appear on the right-hand side of the screen, as shown below.

| 😚 НОМЕ                                                                                                    | Applications & Repo | orts XQ                                                      |                  |         |       |       |                                  |  |
|----------------------------------------------------------------------------------------------------|---------------------|--------------------------------------------------------------|------------------|---------|-------|-------|----------------------------------|--|
| This query portal is for authorized use only. By using this sy<br>uses a privacy monitoring tool to ensure all users are adhere | icles and Procedure | s. Click here to review the policies and procedure. CRISP MD |                  |         |       |       |                                  |  |
| Q Patient Search                                                                                                    | Ciex<br>State       | Population Explorer                                          |                  |         |       |       |                                  |  |
| First Name * Last Name *                                                                                                    | First Name Last     | st Name Date of Birth                                        | Gender           | Address | Match | Score | View Panel 👻                     |  |
| Date of Birth * 🛗 Gender 👻                                                                                                    | No records found    | No records found                                             |                  |         |       |       |                                  |  |
| SSN                                                                                                    |                     |                                                              |                  |         |       |       | No notifications for this panel. |  |
| Reset Search                                                                                                    |                     |                                                              |                  |         |       | •     |                                  |  |
| Your Dashboard 🌻 For applications requiring pat                                                                                 |                     |                                                              |                  |         |       |       |                                  |  |
| Panel Processor HIE Admin Tool                                                                                                  | Delegato            | or Dashboard Pr                                              | ovider Directory |         |       |       |                                  |  |
|                                                                                                    |                     |                                                              |                  |         |       | Hide  |                                  |  |

#### 4.1 Panel Selection & Notification Timing

To choose a panel, use the drop-down menu labeled 'View Panel' at the top of the pane. All your available panels will be listed here, along with any advanced panels you have created (see section 8 below). The pane will then display encounter notifications for the selected panel.

Notification updates are fetched every twenty minutes but are not loaded to the interface automatically to avoid disrupting user workflows. A notification icon will appear in the upper rightcorner of the Population Explorer after a notification sync, informing you that new notifications may be available. Click the icon to load any new notifications. Twenty-five notifications load at a time; simply scroll down to load more. If no notifications are available, a 'No data to display' message will show.

To download the current list of notifications, click the 'Download' button below the panel selection dropdown menu.

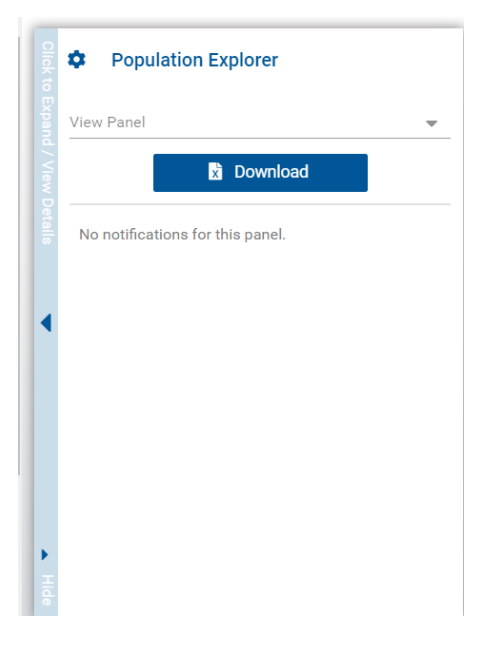

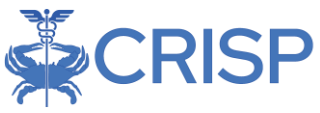

## 4.2 Population Explorer Settings

Clicking the gear icon in the upper left corner of the Population Explorer pane will bring up the settings for the module. This allows you to set your preferred defaults, including the default view on load for the Population Explorer, default panel to select on opening, default filter to select on opening, and default number of records included in downloaded extracts. You can also set whether you would like to hide notification status management and enable advanced panels here. Notification auto-load is currently disabled and cannot be turned on.

| Population Explorer Settings |                          |              |          |  |  |  |
|------------------------------|--------------------------|--------------|----------|--|--|--|
| Default panel                |                          |              |          |  |  |  |
| WVHIN Demo2 - Amb            | oulatory Panel (WV_D2_AN | /IB_P)       | •        |  |  |  |
| Default filter               |                          |              | _        |  |  |  |
|                              |                          |              | · ·      |  |  |  |
| Default widget view          |                          |              |          |  |  |  |
| Normal View                  |                          |              | ~        |  |  |  |
| Download size                |                          |              |          |  |  |  |
| 500                          |                          |              | <b>‡</b> |  |  |  |
| Hide notification statu      | s management features:   |              |          |  |  |  |
| Enable notification aut      | o load:                  |              |          |  |  |  |
| Enable advanced pane         | l builder:               |              |          |  |  |  |
| RESET ALL                    | DISCARD CHANGES          | SAVE CHANGES | CLOSE    |  |  |  |

## 4.3 Event Notification Display

In Population Explorer, all related patient events will be consolidated into a single encounter line item. This provides one complete encounter with the patient's latest status.

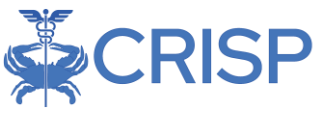

#### 4.4 Expanded View

To expand the Population Explorer and access additional functionality, click the blue expansion bar on the left-hand side of the pane. Clicking the expansion bar again will collapse, then hide the pane entirely. Clicking again will restore the pane to its default view.

The Expanded View shows the current notification list, Detail View, and Quick Filter interfaces all in one location, as shown below. You can also toggle between viewing just Encounters, just Notifications, or all alerts using the selector in the upper left-hand corner of the window. These items are described in greater detail in the sections that follow.

|      | Population Explorer                                                                                                    | View Panel CT Demo Panel 1 (CT_CEND_DEMO1)  COnfigure Rosters Configure Rosters                                                       | Quick Filter                                                       |
|------|----------------------------------------------------------------------------------------------------|----------------------------------------------------------------------------------------------------|--------------------------------------------------------------------|
|      | DETAIL TABLE                                                                                                    |                                                                                                    | Type to select                                                     |
|      | Notification Display Type                                                                                                    | - + B Patient Export                                                                                                    | € APPU                                                             |
|      | SALAZAR_DEMO, FRANCISCO DOB: 1946-06-01<br>Admit Date: 2024-05-23 18:57 Male<br>Notification Type: Emergency Encounter<br>Facility: Saint Francis Hospital    | Follow-Up Status     Follow-Up Status:     In Progress     Last Modified: 2024-08-26T15:08:02.442257 By: elleen doane@crisphealth.org |                                                                    |
| •    | CARPENTER_DEMO, ANDREW DOB: 1942-06-01<br>Admit Date: 2024-05-21 12:56 Male<br>Notification Type: Emergency Encounter<br>Facility: Yale New Haven Hospital    | Patient Demographics     First Name:     FRANCISCO Last Name:     SALAZAR DEMO                                                        |                                                                    |
|      | WOOD_DEMO, MARTY DOB: 1966-06-01<br>Admit Date: 2024-03-06 07:57 Male<br>Notification Type: Outpatient Encounter<br>Facility: Hartford Healthcare Corporation | Gender:         Male           Address:         8339 GROVE ST, SIMSBURY, CT, 06070-2605           Home Phone:         860 408-9729    |                                                                    |
|      | ABADI_DEMO, MOHAMED DOB: 1970-06-01<br>Admit Date: 2024-03-05 15:34 Male<br>Notification Type: Outpatient Encounter<br>Facility: Northeast Medical Group      | Work Phone:<br>Date of Birth: 1946-06-01<br>Date of Death:                                                                            | Configure Global Filters<br>Saved Filters<br>Type to select   Cond |
| Hide | ≪ < of 8 > ≫ ₿                                                                                                    | Panel MRN: 11795218                                                                                                    | Clear Filters Save Current Filter                                  |

#### 4.5 Detail View

To view the details for a notification, click on the notification you want to review. This will bring up a Notification Detail View that contains additional information on the notification, as shown below.

Along with the encounter details for the selected notification, the Detail View will contain all other notifications for the selected patient; loading history for the past 6 months by default. Clicking on any one of these past notifications will switch to the detail view for that notification.

If you scroll down in the Detail View window, you will also see an expanded list of all diagnosis codes associated with that event.

| DETAIL TABLE                                                                                                    |                                                         |                                                                                          |
|----------------------------------------------------------------------------------------------------|---------------------------------------------------------|------------------------------------------------------------------------------------------|
| Notification Display Type<br>All                                                                                                    | ·                                                       | - + B Patient                                                                            |
| Small_DEMO, Stephen         DOB: 2018-01           Admit Date:         2024-10-10 15:18         N           Notification Type:         outpatient Encounter         Facility:           Facility:         WVHIN Demo3 - Payer Source         Notes | ot ale Follow-Up Status                                 |                                                                                          |
| Lewis_DEMO, Daniel DOB: 1958-01<br>Admit Date: 2024-10-10 12:23 M<br>Notification Type: Outpatient Encounter<br>Facility: WVHIN Demo1 - Hospital Source                                                                                            | 01 E Patient Demographics First Name:                   | Tracie                                                                                   |
| Sheppard_DEMO, Tracie         DOB: 1977-01           Admit Date:         2024-10-10         11:56         Ferr           Notification Type:         Outpatient Encounter         Facility: WVHIN Demo1 - Hospital Source                           | Last Name:<br>01 Gender:<br>ale Address:<br>Home Phone: | Sheppard_UEMU<br>Female<br>79894 Martinez Extensions Suite 188, Andersonshire, WV, 22535 |
| Morton_DEMO, Rhonda DOB: 2011-01<br>Admit Date: 2024-10-10 09:08 Fer<br>Notification Type: Outpatient Encounter<br>Facility: WVHIN Demo1 - Hospital Source                                                                                         | 01 Work Phone:<br>ale Date of Birth:<br>Date of Dath:   | 1977-01-01                                                                               |

You can expand or collapse all sections of the Detail View panel using the plus and minus buttons at the top of the screen, respectively.

| Export             |                                          |    | - + 🕒 Patient Export            |
|--------------------|------------------------------------------|----|---------------------------------|
| 1                  | -  -  -  -  -  -  -  -  -  -  -  -  -  - | D  |                                 |
| - + Patient Export | First Name:<br>Last Name:                |    | PAULA<br>JOHNSON_DEMO           |
| A                  | Gender:                                  |    | Female                          |
|                    | Address:                                 | PC | BOX 99997, BALTIMORE, MD, 21206 |
|                    | Home Phone:                              |    |                                 |
|                    | Work Phone:                              |    |                                 |
|                    | Date of Birth:                           |    | 1951-06-01                      |

To export the current Detail view, click on the Patient Export button to export it in your preferred format. Additional information on the export functionality is available in section 7 below.

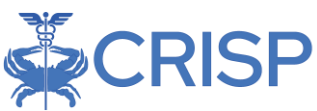

## 4.6 Launching Patient Information into Clinical Information or Other Apps

When you right-click on a patient in either the expanded or collapsed view, you can easily access the selected patient's clinical information within the portal. This method also allows you to launch other applications, although only applications such as Clinical Information or Snapshot, which are intended for use with a single patient, will automatically display the selected patient's data.

| © CRISP. All Rights Reserved.                             | Select App                | ×                     |
|-----------------------------------------------------------|---------------------------|-----------------------|
| 🛠 НОМЕ                                                    | CareTeam                  | . 1                   |
| Population Explore                                        | CareTeam - Dev            | el<br>> Panel 1 (DC_C |
| DETAIL TABLE                                              | Clinical Information Demo | •                     |
|                                                           | Clinical Information Test | •                     |
| MALONE DEMO, MARGARET                                     | Consentric                | -Up Status            |
| Encounter Type: Outpatient<br>Event Time: 2024-02-29 14:5 | Consentric Dev            | atus:                 |
| MALONE DEMO, MARGARET                                     | COVID Lab Tools           | d: By:                |
| Encounter Type: Outpatient<br>Event Time: 2024-02-29 14:5 | Emergent Imaging          | •                     |
|                                                           | InContext Dev             | t Demograph           |
| Encounter Type: Inpatient                                 | InContext SSO Test        | Last Name:            |

### 4.7 Table View

Using the tabs in the upper left corner of the Expanded View, users can switch between Detail View and Table View. Table View presents users with a customizable list of notifications. The column headers allow users to edit what data is shown for the notification and the order in which notifications are sorted.

| Γ      | Population Explorer              |     |        |       | View Panel<br>CT Demo Panel 1 (CT_CEI | ND_DEMO1)          | X Export             | Configure Rosters |                          |
|--------|----------------------------------|-----|--------|-------|---------------------------------------|--------------------|----------------------|-------------------|--------------------------|
|        | DETAIL TABLE                     |     |        |       |                                       |                    |                      |                   |                          |
|        | Notification Display Type<br>All |     |        | Ŧ     | ,<br>                                 |                    |                      |                   | Patient Export           |
|        | Name                             | Age | Gender | State | Facility                              | Facility Type      | Notification Type    | Encounter Type    | Follow-Up Status         |
|        | SALAZAR_DEMO, FRANC              | 78  | м      | ст    | Saint Francis Hospital                | Hospital           | Emergency Encounter  | Emergency         | In Progress              |
|        | CARPENTER_DEMO, AN               | 82  | м      | СТ    | Yale New Haven Hospital               | Hospital           | Emergency Encounter  | Emergency         | Not Started              |
|        | WOOD_DEMO, MARTY                 | 58  | м      | ст    | Hartford Healthcare Cor               | Hospital           | Outpatient Encounter | Outpatient        | Not Started              |
|        | ABADI_DEMO, MOHAMED              | 54  | м      | ст    | Northeast Medical Group               | Ambulatory Medical | Outpatient Encounter | Outpatient        | Not Started              |
|        | WOOD_DEMO, MARTY                 | 58  | м      | ст    | Hartford Healthcare Cor               | Hospital           | Outpatient Encounter | Outpatient        | Not Started              |
|        | WOOD_DEMO, MARTY                 | 58  | м      | ст    | Hartford Healthcare Cor               | Hospital           | Outpatient Encounter | Outpatient        | Not Started 🔹            |
|        | KENNEDY_DEMO, HEAT               | 68  | F      | ст    | Yale New Haven Hospital               | Hospital           | Emergency Encounter  | Emergency         | Not Started -            |
|        | WOOD_DEMO, MARTY                 | 58  | м      | ст    | Hartford Healthcare Cor               | Hospital           | Outpatient Encounter | Outpatient        | Not Started 🚽            |
|        | WOOD_DEMO, MARTY                 | 58  | м      | ст    | Hartford Healthcare Cor               | Hospital           | Outpatient Encounter | Outpatient        | Not Started -            |
|        | CARPENTER_DEMO, AN               | 82  | м      | СТ    | Yale New Haven Hospital               | Hospital           | Inpatient Encounter  | Inpatient         | Not Started              |
| ► Hide | « < Pag                          | je  | 1      | of 8  | > » e                                 | ý                  |                      |                   | Displaying 1 - 25 of 176 |

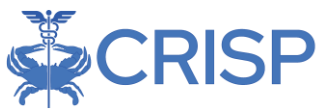

Users can also click the panel expander to add or cut certain data criteria and filters.

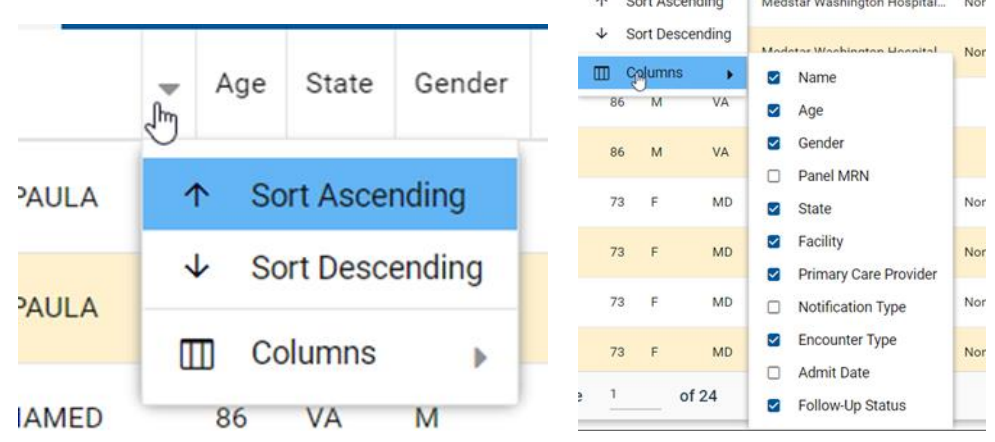

## 5 Patient Event Information

In the expanded view of Population Explorer, users can scroll to see the follow sections: Follow Up Status; Patient Demographics; Selected Encounter Details; Diagnosis Details; Follow Up Status History; Encounter History

## 5.1 Follow Up Status

This functionality allows you to track the follow-up status of a notification within the Population Explorer interface and is automatically activated in the UI.

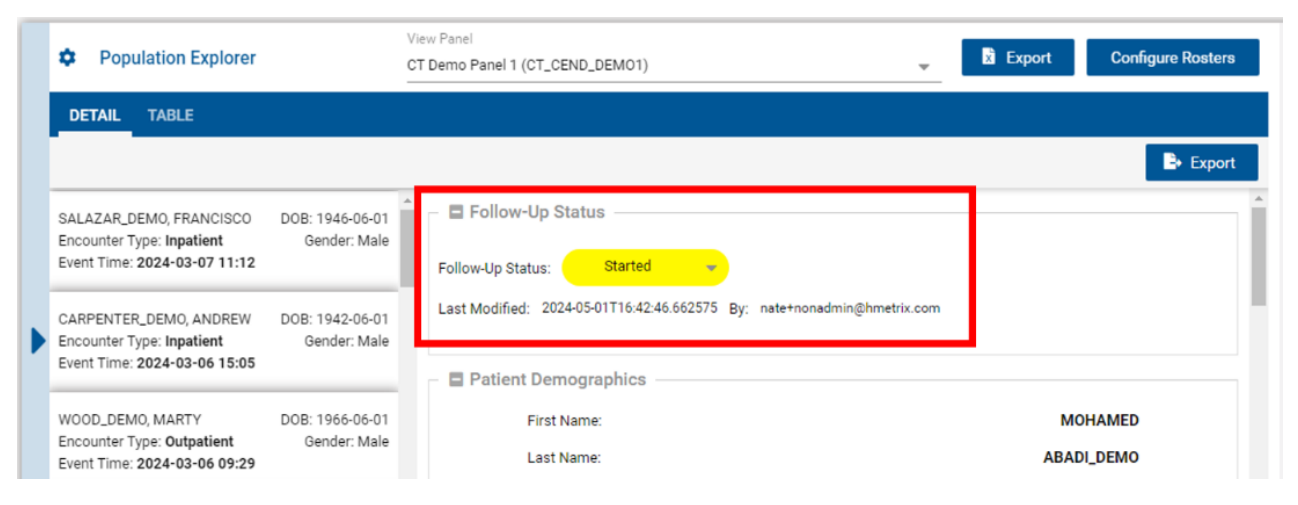

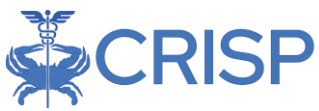

To opt-out of notification status, simply click the gear icon in the upper left corner of the Population Explorer pane and check the 'Hide Notification Status Management features.' Note that this will not change or remove any statuses that have been set; it simply determines whether the functionality displays in the UI so that users who do not need this functionality can hide it to keep their interface clean. By default, this is enabled.

| Population Exp           |                      | ×   |           |       |  |  |  |  |
|--------------------------|----------------------|-----|-----------|-------|--|--|--|--|
|                          |                      |     | •         |       |  |  |  |  |
| Default panel            |                      |     |           | ~     |  |  |  |  |
| Default filter           |                      |     |           | -     |  |  |  |  |
| Default widget view      | Default widget view  |     |           |       |  |  |  |  |
| Normal View              |                      |     |           | •     |  |  |  |  |
| Download size            |                      |     |           |       |  |  |  |  |
| 500                      |                      |     |           | -     |  |  |  |  |
| Hide notification status | management features: |     |           |       |  |  |  |  |
| Enable notification auto | load:                |     |           |       |  |  |  |  |
| Enable advanced panel    | builder:             |     |           |       |  |  |  |  |
| RESET ALL                | DISCARD CHANGES      | SAV | E CHANGES | CLOSE |  |  |  |  |

If enabled, a Status drop-down menu will be available for each encounter in both the Detail View and Table view along with Last Edited information. The available status values are 'Not Started', 'In Progress', and 'Complete', and a set status will be shared with all users who have access to the specific panel and notification you are currently viewing.

| Population Explorer           | View Panel<br>WVHIN Demo2 - Ambulatory Pan | nel (WV | _D2_AMB | _P)   | 🖕 📓 Export     |                          |
|-------------------------------|--------------------------------------------|---------|---------|-------|----------------|--------------------------|
| DETAIL TABLE                  |                                            |         |         |       |                |                          |
| Notification Display Type All |                                            |         |         |       |                | Patient Export           |
| Name                          |                                            | Age     | Gender  | State | Encounter Type | Follow-Up Status         |
| Small_DEMO, Stephen           |                                            | 6       | м       | wv    | Outpatient     | In Progress 👻 🕇          |
| Lewis_DEMO, Daniel            |                                            | 66      | м       | wv    | Outpatient     | Complete 👻               |
| Sheppard_DEMO, Tracie         |                                            | 47      | F       | WV    | Outpatient     | Not Started              |
| Morton_DEMO, Rhonda           |                                            | 13      | F       | WV    | Outpatient     | Not Started              |
| Barrett_DEMO, Mary            |                                            | 26      | F       | WV    | Outpatient     | In Progress 👻            |
| Ellis_DEMO, Judy              |                                            | 80      | F       | WV    | Outpatient     | Not Started              |
| Sheppard_DEMO, Tracie         |                                            | 47      | F       | WV    | Outpatient     | Not Started              |
| Sheppard_DEMO, Tracie         |                                            | 47      | F       | WV    | Outpatient     | Not Started              |
| Sheppard_DEMO, Tracie         |                                            | 47      | F       | wv    | Outpatient     | Not Started              |
| Sheppard_DEMO, Tracie         |                                            | 47      | F       | wv    | Outpatient     | Not Started              |
| ≪ < Page 1 of 21              | > » g                                      |         |         |       |                | Displaying 1 - 25 of 504 |

The last user to make a change to the status will be displayed next to the current status, along with the time of the change. Status values will persist for a given notification until a user changes the value and are for informational purposes only. CRISP does not edit or otherwise maintain these statuses – they are entirely user-driven. The status for patients can be included as a data element in exported extracts along with other information, as described in the next section.

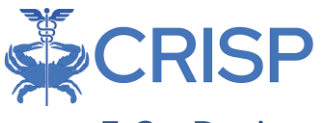

#### 5.2 Patient Demographics

The 'Patient demographics' section aggregates the demographic information CRISP has in the 'Master Patient Index (MPI)' for your patient. Data in the MPI is pulled from multiple sources and organizations for your patient.

The Patient Demographics section contains:

- Patient First Name
- Patient Last Name
- Gender
- Address
- Patient Date of Birth
- Home Phone\*
- Work Phone\*
- Patient Demographics
   First Name:
   Last Name:
   Gender:
   Address:
   Date of Birth:
   Home Phone:
   Work Phone:

MARGARET MALONE\_DEMO Female 25 RIBBON ST, CHEVY CHASE, MD, 20815 1942-06-01

\*This fields will be filled if applicat

### 5.3 Selected Encounter Details

The Selected Encounters section provides information on the specific encounter for the patient.

| The Calestad Encounters section con-       | Selected Encounter Details     |                                                        |
|--------------------------------------------|--------------------------------|--------------------------------------------------------|
|                                            | Admit Date / Time:             | 2024-02-29 14:55                                       |
| Admit Time and Date:                       | Event Date / Time:             | 2024-02-29 14:56                                       |
| • Event Time and Date:                     | Admit Source:                  | RP                                                     |
| Admit Source:                              | Care Manager:                  |                                                        |
| Care Manager:                              | Care Manager Email:            |                                                        |
| <ul> <li>Care Manager Email:</li> </ul>    | Care Program:                  |                                                        |
| Care Program:                              | Discharge Date:                |                                                        |
| <ul> <li>Discharge Date:</li> </ul>        | Discharge Disposition:         |                                                        |
| <ul> <li>Discharge Disposition:</li> </ul> | Discharge To Location:         |                                                        |
| <ul> <li>Discharge to Location:</li> </ul> | Insurance Type: AARP HEAL      | FHCARE OPTIONS MEDICARE SUPPLEMENT Supplemental Policy |
| <ul> <li>Insurance Type:</li> </ul>        | Encounter Turco                | Outpotient                                             |
| <ul> <li>Encounter Type:</li> </ul>        | Encounter Type.                | oupatient                                              |
| Patient Class:                             | Patient Class:                 | 0                                                      |
| Patient Complaint:                         | Patient Complaint:             | XR                                                     |
| Point of Care:                             | Point of Care:                 | Medstar Surgery Center At Lafayette                    |
| Primary Diagnosis Code <sup>•</sup>        | Primary Diagnosis Code:        |                                                        |
| Primary Diagnosis Description              | Primary Diagnosis Description: |                                                        |

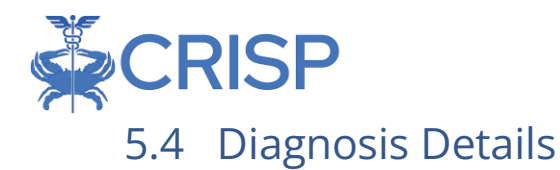

The Diagnosis Details contains ICD-10 codes and other diagnostic code information of the event if available.

| a blugho |                |                                |  |  |  |  |  |
|----------|----------------|--------------------------------|--|--|--|--|--|
|          | Diagnosis Code | Diagnosis Description          |  |  |  |  |  |
|          | 110            | Essential primary hypertension |  |  |  |  |  |
|          | E03.9          | Hypothyroidism, unspecified    |  |  |  |  |  |

#### 5.5 Encounter History

In Encounter History, you will be able to see encounter history dating back to the last six months for the selected patient.

| GROVE DEMO, YVETTE           | DOB: 1935-06-01 |
|------------------------------|-----------------|
| Encounter Type: Inpatient    | Gender: Female  |
| Event Time: 2024-02-29 09:14 |                 |
| GROVE_DEMO, YVETTE           | DOB: 1935-06-01 |
| Encounter Type: Inpatient    | Gender: Female  |
| Event Time: 2024-02-29 05:37 |                 |
| GROVE_DEMO, YVETTE           | DOB: 1935-06-01 |
| Encounter Type: Inpatient    | Gender: Female  |
| Event Time: 2024-01-08 13:41 |                 |
| GROVE_DEMO, YVETTE           | DOB: 1935-06-01 |
| Encounter Type: Inpatient    | Gender: Female  |
| Event Time: 2023-11-09 09:36 |                 |

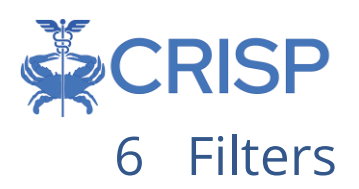

You can create, manage, save, and apply quick filters to the notification list using the 'Quick Filter' bar on the right-hand side of the screen.

To add a new filter, click "type to select" then begin typing the data element you would like to filter on, select the desired filter criteria, and then click the 'Apply' button to apply that filter. Different selection interfaces will appear depending on the selected data element; for example, a date picker will appear allowing you to set desired date ranges for data elements that represent datetimes.

The current list of notifications will then be automatically filtered according to the created criteria. You can apply as many filters as you like; in the quick filter view, all filters are applied as 'AND' criteria. Appendix A provides a list of all the data elements available for filtering, along with the criteria that can be applied.

To remove a previously applied filter criteria, navigate to the list of current filters then click the Delete icon

next to the filter you would like to remove. To clear all current filters, click the 'Clear Filters' button in the bottom left corner of the Quick Filter pane. This will remove all current filters but will not change or delete any previously saved filters.

To save the current set of filters so that it can be reused later, click the 'Save Current Filter' button in the bottom right corner of the Quick Filter pane. Once saved, you will be able to access the filter under "Saved Filters". Commonly used filters available to all users are called "Global Filters". Global Filters will also appear in this list underneath your personal filters, with a globe icon next to the name indicating that they are global filters.

To apply a previously saved filter, select it from the 'Saved Filters' dropdown, then click the 'Load' button. The criteria from the save filter will then appear in the 'Current Filters' list. Note that this

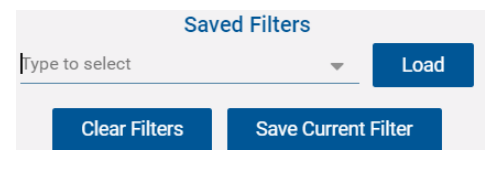

will override any filters in place at the time the saved filter was applied.

| Quick Filter                                      |        |
|---------------------------------------------------|--------|
| Diagnosis Codes                                   | ~      |
| Input Value<br>E03.9                              |        |
| Death Indicator : N                               | •      |
| Diagnosis Codes : E03.9                           | •      |
| Saved Filters Type to select Clear Filters Save 0 | Load   |
|                                                   |        |
| Save Quick Filter                                 | ×      |
| Filter Name:                                      |        |
| My Sample Filter                                  |        |
| CREATE UPDATE                                     | CANCEL |

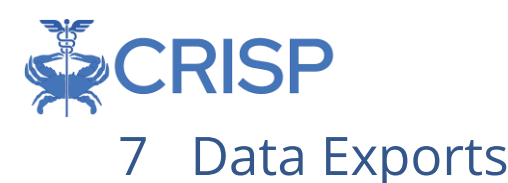

Data can be exported from most views of Population Explorer simply by hitting the 'Export' button. This will allow you to create Excel or PDF versions of the data you are currently viewing, as appropriate.

Prior to exporting, you must read and acknowledge the terms for

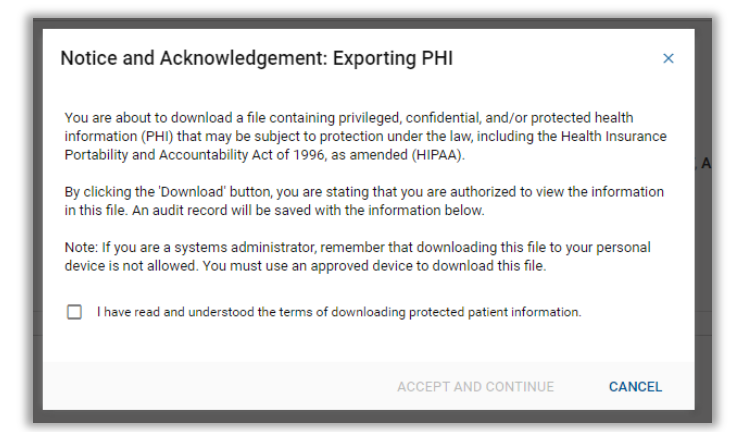

exporting protected health information. All exports must be handled in accordance with HIPAA and appropriate security safeguards for this type of information.

After agreeing, you will be presented with the Export Interface. This interface allows you to select which fields you would like to include in the created extract by selecting from the available fields. 'Select All' and 'Select None' buttons are made available to quickly change the selection status for all fields. Additionally, you can 'Save Selected Fields As My Default' after making your choices so that the selected fields will auto-select for all future exports that you create. You can always modify the included fields and your defaults at the time of subsequent exports as desired.

Some fields are required to generate the extract; these will be displayed on the lefthand side of the interface but cannot be changed.

After you are done customizing the data fields for the export, simply select the desired export type, PDF or Excel, the extract will be generated, and you will be allowed to save the file locally according to the settings of the internet browser you are using. Some export options (such as the table view) will only allow export via Excel, given the amount of data to be included.

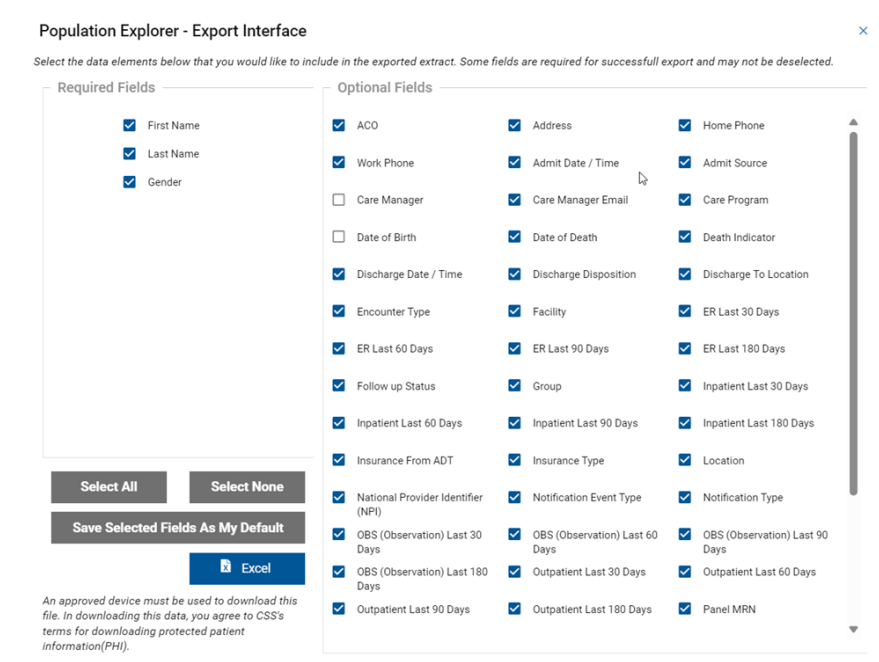

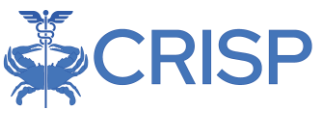

## 8 Advanced Panel Builder

The Advanced Panel Builder (APB) allows users to flexibly create much more complex criteria definitions for filtering patient populations by combining panels and applying Boolean logic operators to any of the data elements available in Population Explorer. This is useful in situations where the Quick Filter functionality does not offer sufficient granularity for targeting a desired set of beneficiaries or events.

The Advanced Panel Builder must be enabled before first use. To do this, first navigate to settings menu:

| P URISH: All Hights Reserved.                                                                                                    |                                |                               |                               |                           |                     |                          |                                                                                                    | Et Loocert                                                          |
|----------------------------------------------------------------------------------------------------|--------------------------------|-------------------------------|-------------------------------|---------------------------|---------------------|--------------------------|----------------------------------------------------------------------------------------------------|---------------------------------------------------------------------|
| Annual sensing and an additional and a sensitive and a sensitive and a s |                                |                               | AO INT HIE ADM                |                           | Search A            | pplications & Reports    | EILEEN DOANE                                                                                                    | × Q                                                                 |
| This query portal is for authorized use only. By using MD uses a object monitorized use only all uses                                                                                                    | this system, all users acknow  | rledge notice of, and agree t | to comply with, CRISP MD's Pe | rticipation Agreement ("P | () and CRISP MD Po  | licies and Procedures. C | Click here to review the policies a                                                                                        | and procedure. CRISP                                                |
| Q Patient Search                                                                                                    | Search Results                 | Last Name Date                | e of Birth Gender Adv         | freas                     | Match               | Score                    | Population Explorer                                                                                                    |                                                                     |
| First Name *                                                                                                    | No records found               |                               |                               |                           |                     |                          | C Dento Panel 1 (DC_CEND_DER                                                                                               | ad 🗸                                                                |
| SSN Reset Search                                                                                                    | *                              |                               |                               |                           |                     | w Decada                 | JOHNSON_DEMO, PAULA<br>Admit Date: 2024-03-06 15:00<br>Notification Type: Outpatient En<br>Facility: Medstar Washington He | DOB: 1951-06-01<br>Female<br>counter<br>cospital Center             |
| Your Dashboard 🏚 For applications regul                                                                                                    | ing patient context, please at | art by using the Patient Sear | rch interface above.          |                           |                     |                          | JOHNSON_DEMO, PAULA<br>Admit Date: 2024-03-06 15:00<br>Notification Type: Timely Follow<br>Facility: Medstar Washington H  | DOB: 1951-06-01<br>Female<br>« Up Chronic Conditi<br>ospital Center |
| CRI - Troubleshooting CRISP Rep                                                                                                    | orting Service Pr              | ovider Directory              | User Guide & Help             | Vaccine Tra<br>Demo       | cking Service -     |                          | ABADI_DEMO, MOHAMED<br>Admit Date: 2024-03-05 09:00<br>Notification Type: Outpatient En<br>Facility: Medstar Georgetown U  | DOB: 1938-06-01<br>Male                                             |
|                                                                                                    |                                |                               |                               |                           |                     |                          |                                                                                                    | niversity Hospital                                                  |
|                                                                                                    |                                |                               |                               |                           |                     |                          | < 1 of 24                                                                                                    | niversity Hospital                                                  |
|                                                                                                    |                                | (                             | OR in                         | Ехра                      | nde                 | d Vie                    | « < <u>1</u> of 24                                                                                                    | niversity Hospital                                                  |
| :RISP. All Rights Reserved.                                                                                                    |                                | (                             | OR in                         | Expa                      | nde                 | d Vie<br>₅) ⊠ s          | « < 1 of 24                                                                                                    | A PRODUCT U                                                         |
| RISP. All Rights Reserved.                                                                                                    |                                | (                             | OR in                         | Expa                      | nde<br>MY HIE ADMIN | d Vi∈                    | « < 1of24                                                                                                    | Applications & F                                                    |
| RISP. All Rights Reserved.                                                                                                    |                                | (<br>View Panel               | OR in                         | Expa                      | nde<br>MY HIE ADMIN | d Vie<br>₅) ⊠ s          |                                                                                                    | Applications & F                                                    |
| RISP All Rights Reserved.<br>+ HOME<br>Population Explorer                                                                                                    |                                | View Panel<br>DC Demo Pane    |                               | Expa                      | nde                 | d Vie<br>s) ⊠ s          | « < 1_of24                                                                                                    | Applications & I     Export                                         |
| RISP. All Rights Reserved.<br>HOME<br>Population Explorer<br>DETAIL TABLE                                                                                                    |                                | View Panel<br>DC Demo Pane    | DR in                         | Expa                      | nde<br>MY HIE ADMIN | d Vie                    | < < 1 of 24                                                                                                    | PRODUCT U     Applications & I     Export                           |
| RISP. All Rights Reserved.<br>HOME<br>Population Explorer<br>DETAIL TABLE<br>Notification Display Type<br>All                                                                                                    |                                | View Panel<br>DC Demo Pane    | OR in                         | Expa                      | nde<br>MY HIE ADMIN | d Vie<br>s ≥ s           | < < 1 of 24                                                                                                    | Applications & I Export tient Export                                |
| RISP. All Rights Reserved.<br>HOME<br>Population Explorer<br>DETAIL TABLE<br>Notification Display Type<br>All<br>JOHNSON, DEMO, PAULA<br>Admit Date: 3024-03-06 15:00                                                                                                    | 008: 1951-06-01<br>Female      | View Panel<br>DC Demo Panel   | DR in                         | Expa                      | nde<br>MY HIE ADMIN | d Vie                    | < < 1 of 24                                                                                                    | A product L                                                         |

Select "Enable Advanced Panel Builder" and save changes:

| Population Explorer Settings                  |              | ×        |
|-----------------------------------------------|--------------|----------|
| Default panel DC Demo Panel 1 (DC_CEND_DEMO1) |              | <b>.</b> |
| Default filter                                |              | -        |
| Default widget view<br>Collapsed Fully        |              | •        |
| Download size<br>50                           |              | *        |
| Hide notification status management features: |              |          |
| Enable notification auto load:                |              |          |
| Enable advanced panel builder:                | ☑ 🖗          |          |
| DISCARD CHANGES                               | SAVE CHANGES | CLOSE    |
| 5.                                            |              |          |

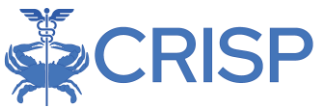

"Configure Advanced Panel" is now an option. You will not need to enable Advanced Panel Builder every time you access Population Explorer. This will now be your new default setting.

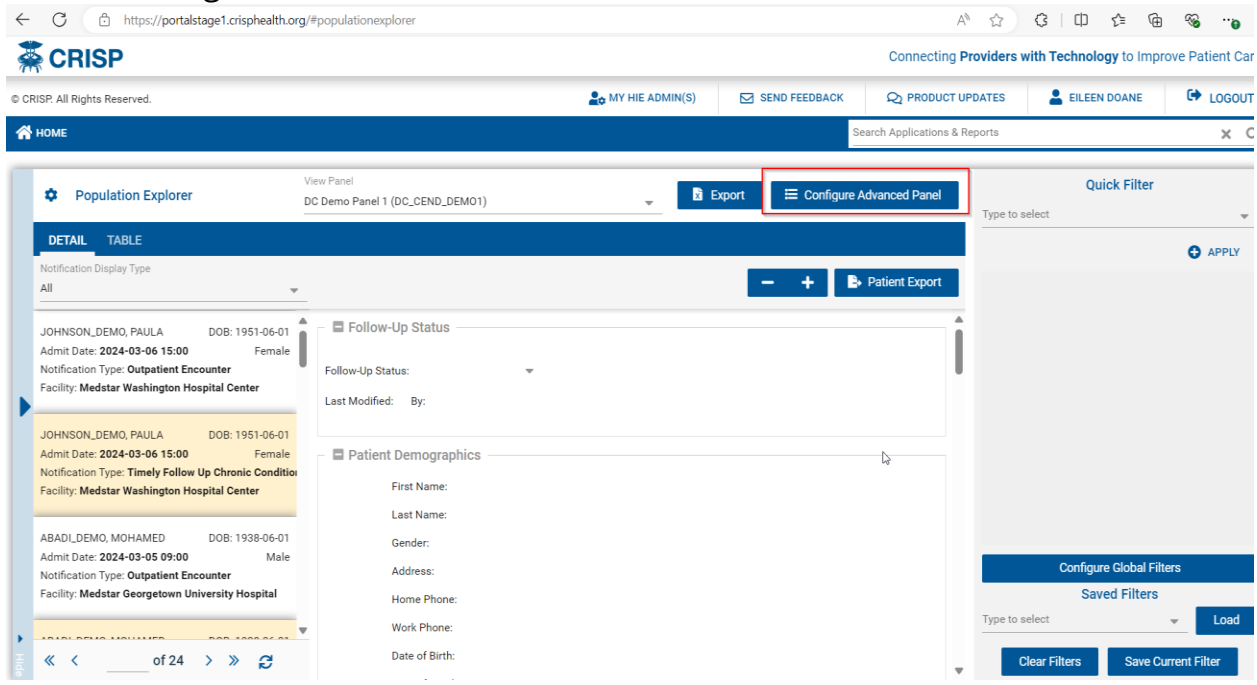

Now that you have enabled the advanced panel builder, click the 'Configure Advanced Panels' button in the upper right corner of the Detail View pane to access

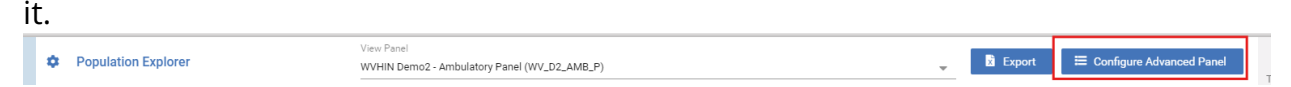

After opening the Advanced Panel Builder, you will be presented with a new APB template, as shown below. To edit an existing advanced panel, select from the 'View Advanced Panels' dropdown at the top of the screen. Otherwise, enter the name for your advanced panel and hit 'Save Changes' to create a new advanced panel. You can then add criteria as described below.

To discard any unsaved changes on the currently selected panel, hit the 'Discard Changes' button. To create a new panel and open a blank APB template after editing or creating a panel, simply click the 'Create New' button. You can set the status of an advanced panel using the Status dropdown to the right of the name field in the creation dialogue interface. Only Active advanced panels will appear in dropdowns throughout the Population Explorer. Set a panel to Inactive if you do not want it to appear in the interface, but do not want to delete it entirely.

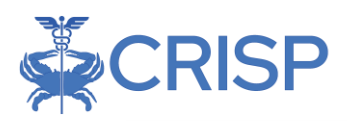

| Population Explorer - Advar | ced Panel Builder View Advanced Panels                                    | - Cre | eate New           | Save Changes | Discard Changes  |
|-----------------------------|---------------------------------------------------------------------------|-------|--------------------|--------------|------------------|
| Close                       |                                                                           |       |                    |              |                  |
| Click to add criteria:      | Name                                                                      |       | Status<br>Inactive | S            | elected Criteria |
| AND                         | To rearrange the roster rules, simply drag and drop to the desired order. |       |                    | DELETE       |                  |
| NOT                         |                                                                           |       |                    |              |                  |
| GROUP                       |                                                                           |       |                    |              |                  |
| Criteria                    |                                                                           |       |                    |              |                  |

The buttons along the left-hand side of the interface allow you to add panels, criteria, and logical operators to the Advance Panel. Click the 'Panel' button first to add a selection interface that allows you to choose one or more panels as the basis for the advanced panel. Any beneficiaries included on any of the selected panels will be evaluated for inclusion in the advanced panel.

To add a filter criteria, just click the Criteria button. This will bring up an additional interface, shown at right, that allows you to select the data element that will define the criteria, as well as the list of values to be considered. You can manually click on the right-hand side Definition List to add, edit, or remove values, or 'Clear' the list by clicking the corresponding button.

If a data element has a defined set of values, these will pre-populate in the

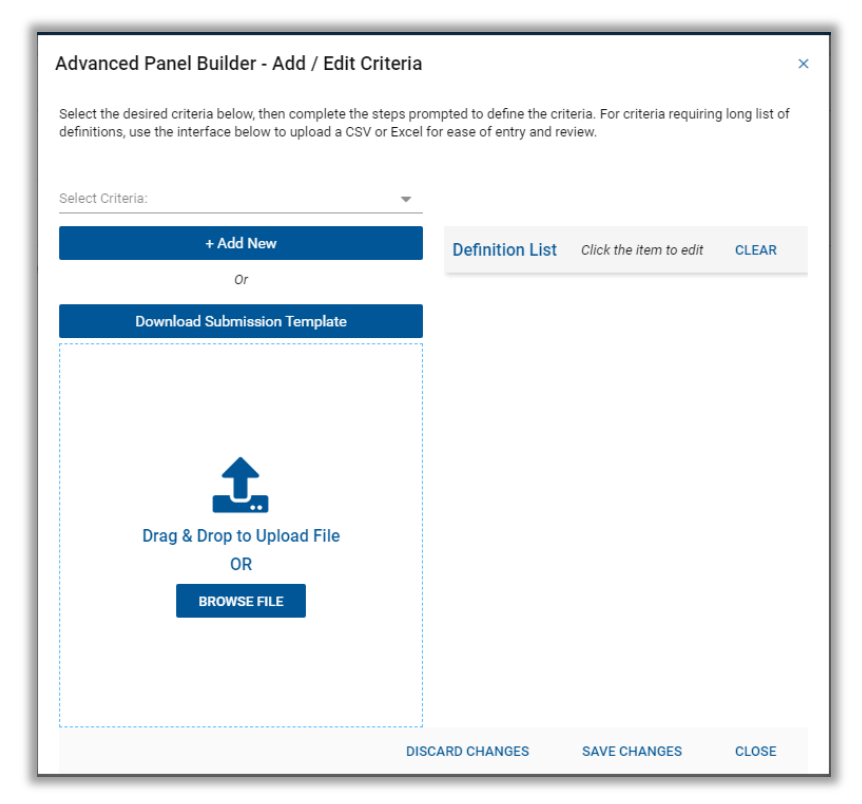

right-hand side of the dialogue box; simply click the trash can icon to remove values which are not wanted. For data elements that include a long criteria list (such as diagnosis codes), you can download a template, populate the values in Excel, and

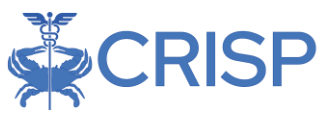

then upload the populated template to generate the criteria list rather than entering them one by one.

You may add as many criteria as needed to define the advanced panel. Use the logical operators above (IN, AND, OR, NOT) between criteria to join them. If a set of criteria needs to be considered together (for example, "A AND (B OR C)"), use the Group operator to create containing parentheses sets. Any criteria or operators can be dragged and dropped vertically in the UI to re-order them after they have been placed, and clicking the trash can icon or Delete button on the right-hand side of the screen will remove the selected element.

| Population Explorer - Adva | rced Panel Builder View Advanced Panels                                   | Save Ch | anges Discard Changes |
|----------------------------|---------------------------------------------------------------------------|---------|-----------------------|
| Close                      |                                                                           |         |                       |
| Click to add criteria:     | Status                                                                    |         | Selected Criteria     |
| IN                         | Name Inacti                                                               | /e 📼    | Medstar               |
|                            | To rearrange the roster rules, simply drag and drop to the desired order. |         |                       |
| AND                        | Panel:                                                                    |         |                       |
| OR                         |                                                                           |         |                       |
| NOT                        | DC Demo Panel 1 (DC_CEND_DEMO1) ×                                         |         |                       |
| GROUP                      |                                                                           |         |                       |
| Panel                      |                                                                           | DELETE  |                       |
|                            | Criteria:                                                                 |         |                       |
| Criteria                   | Facility IN 👻 DEFINITION LIST 🖍 🗊                                         | i       |                       |
|                            |                                                                           |         |                       |

A definition list for any criteria can be viewed by simply clicking the 'Definition List' button after it has been created, and likewise, existing definition lists can be edited by clicking the pencil icon next to the Definition List button.

After you are done creating or editing the advanced panel, simply click the 'Close' button in the upper left corner to return to the Detail View of Population Explorer.

Please see <u>Appendix B</u> for step-by-step example of how to create your own filter in Advanced Panel Builder.

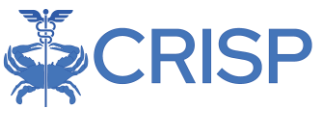

## 9 Logic-Based Alerts in Population Explorer

These filters are broken up between encounters and notifications. Users can filter by Logic notification and type, the two critical factors.

Notification Type

These filters will display for current subscribers only and can be added as a feature later, as seen below.

| Population Explorer                                                                                                    | View Panel<br>DC Demo Panel 1 (DC_CEND_DEMO1)                                                                  | B Export                                                                        | Type to select<br>Diagnosis Rule                                                                   |                           |  |
|----------------------------------------------------------------------------------------------------|----------------------------------------------------------------------------------------------------|---------------------------------------------------------------------------------|----------------------------------------------------------------------------------------------------|---------------------------|--|
| DETAIL TABLE Notification Display Type All All Encounters Only Notification Only Tourny: Neural Teamington Hospital Cent JOHNSON, DEMO, PAULA DOB: 19 Admit Date: 2024-03-94 15:00 Notification Type: Timely Follow Up Chronic Facility: Medsar Washington Hospital Cent ABADI.DEMO, MOHAMED DOB: 19 | Patient Demographics     Print Name:     Last Name:     Condition     Address:     Home Phone:     Home Phone: | PAULA<br>PAULA<br>JOHNSON, DEMO<br>Female<br>PO BOX 99997, BALTIMORE, MD, 21206 | Timely Follow Up<br>Chronic Condition<br>Primary or Secon<br>Diagnosis<br>Readmission Inpa<br>Rule | is<br>"<br>dary<br>itient |  |
| Admit Date: 2024-03-05 09:00<br>Notification Type: Outpatient Encounter<br>Facility: Medstar Georgetown University Ho                                                                                                    | Male Date of Birth:<br>spital Date of Death:<br>Panel MRN:                                                     | 1951-06-01<br>21475794                                                          | Timely Follow Up<br>Chronic Condition                                                              | IS                        |  |
| e cr24 > >                                                                                                    | R Natification Dataila                                                                                         | v                                                                               | Primary Discharg                                                                                   | e 🔻                       |  |

## 10 Appendix A: Filter Data Elements & Criteria

Below is the list of data elements currently available in the Quick Filter, as well as the criteria that can be applied to each data element type.

#### 10.1 Table 1: Filter Data Elements

Note that data elements will only filter if they are present in the underlying encounter data; not all data elements made available in the Population Explorer are fully populated in the originating data feed.

| Name               | Data Source | Data Type |
|--------------------|-------------|-----------|
| ASO                | Panel       | Text      |
| Admit Date/Time    | ADT         | Date      |
| Admit Source       | ADT         | Text      |
| Care Manager       | Panel       | Text      |
| Care Manager Email | Panel       | Text      |
| Care Program       | Panel       | Text      |
| Date of Birth      | Panel       | Date      |
| Date of Death      | ADT         | Date      |
| Death Indicator    | ADT         | Text      |

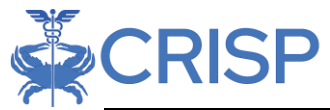

| Diagnosis Codes           | ADT                         | Alpha-numeric |
|---------------------------|-----------------------------|---------------|
| Diagnosis Descriptions    | ADT                         | Text          |
| Discharge Date/Time       | ADT                         | Date          |
| Discharge Deposition      | ADT                         | Text          |
| Discharge to Location     | ADT                         | Text          |
| Encounter Date            | ADT                         | Date          |
| Facility                  | ADT                         | Text          |
| ER Last 30 Days           | Calculated field - does not | Numeric       |
|                           | include current visit       |               |
| ER Last 60 Days           | Calculated field - does not | Numeric       |
|                           | include current visit       |               |
| ER Last 90 Days           | Calculated field - does not | Numeric       |
|                           | include current visit       |               |
| ER Last 180 Days          | Calculated field - does not | Numeric       |
|                           | include current visit       |               |
| Facility Type             | Mapped from Facility Source | Text          |
|                           | Code                        |               |
| Follow Up Status          | User defined field          | Picklist      |
| Group                     | Panel                       | Text          |
| Inpatient Last 30 Days    | Calculated field - does not | Numeric       |
|                           | include current visit       |               |
| Inpatient Last 60 Days    | Calculated field - does not | Numeric       |
|                           | include current visit       |               |
| Inpatient Last 90 Days    | Calculated field - does not | Numeric       |
|                           | include current visit       |               |
| Inpatient Last 180 Days   | Calculated field - does not | Numeric       |
|                           | include current visit       |               |
| Insurance From ADT        | ADT                         | Text          |
| Insurance Type            | Panel                       | Text          |
| Location                  | Panel                       | Text          |
| MRN                       | ADT                         | Alpha-numeric |
| National Provider         | Panel                       | Numeric       |
| Identifier (NPI)          |                             |               |
| Notification Type         | Predefined Alert Type       | Picklist      |
| OBS (Observation) Last 30 | Calculated field - does not | Numeric       |
| Days                      | include current visit       |               |
| OBS (Observation) Last 60 | Calculated field - does not | Numeric       |
| Days                      | include current visit       |               |

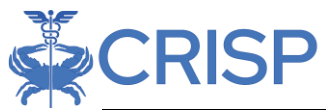

| OBS (Observation) Last 90 | Calculated field - does not | Numeric       |
|---------------------------|-----------------------------|---------------|
| Days                      | include current visit       |               |
| OBS (Observation) Last    | Calculated field - does not | Numeric       |
| 180 Days                  | include current visit       |               |
| Outpatient Last 30 Days   | Calculated field - does not | Numeric       |
|                           | include current visit       |               |
| Outpatient Last 60 Days   | Calculated field - does not | Numeric       |
|                           | include current visit       |               |
| Outpatient Last 90 Days   | Calculated field - does not | Numeric       |
|                           | include current visit       |               |
| Outpatient Last 180 Days  | Calculated field - does not | Numeric       |
|                           | include current visit       |               |
| Panel MRN                 | Panel                       | Alpha-numeric |
| Patient Class             | ADT                         | Text          |
| Patient Complaint         | ADT                         | Text          |
| Practice                  | Panel                       | Text          |
| Primary Care Provider     | Panel                       | Text          |
| Primary Diagnosis Codes   | ADT                         | Alpha-numeric |
| Primary Diagnosis         | ADT                         | Text          |
| Description               |                             |               |
| Provider                  | ADT                         | Text          |
| Risk Methodology 1        | Panel                       | Text          |
| Risk Methodology 2        | Panel                       | Text          |
| Risk Score 1              | Panel                       | Numeric       |
| Risk Score 2              | Panel                       | Numeric       |

## 10.2 Table 2: Data Type Filter Criteria

| Data Element Type | Available Criteria                                               |
|-------------------|------------------------------------------------------------------|
| Boolean           | ls, ls Not                                                       |
| Date / Time       | Before, After, Exact Date, Range                                 |
| Code              | Equals, Does Not Equal, In, Not In                               |
| Fixed Value Set   | Equals, Does Not Equal, In, Not In                               |
| Free Text         | Starts With, Ends With, Contains, Does Not Contain, Equals, Does |
|                   | Not Equal                                                        |

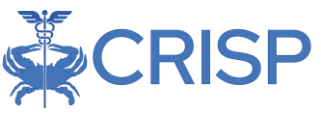

## 11 Appendix B: Advanced Panel Builder Example

Below is a step-by-step example of how to build a filter in Advanced Panel Builder. You can apply any combination of filters to criteria contained in encounters or notifications and customize what is displayed. This tool can be used to include or exclude lists of criteria (i.e. diagnosis codes) or select multiple values to be evaluated and view at one time (i.e. discharges OR admits in the last X number of days).

Step 1: *This step is only for users with multiple panels!* If you have multiple panels and want the criteria to apply to all of them, then skip to step 2. Start with panel selection:

- Click IN on the left-hand menu
- Click PANEL on the left-hand menu
- Click the drop-down arrow and select the panel(s) you want as your starting patient population.

| 🙊 CRISP                                                         |                                                                                                    |                                   |                  |               | Connecting Provide            | rs with Technology to | Improve Patient Car |
|-----------------------------------------------------------------|----------------------------------------------------------------------------------------------------|-----------------------------------|------------------|---------------|-------------------------------|-----------------------|---------------------|
| CRISP. All Rights Reserved.                                     |                                                                                                    |                                   | AWY HIE ADMIN(S) | SEND FEEDBACK | Q PRODUCT UPDATES             |                       |                     |
| номе                                                            |                                                                                                    |                                   |                  | S             | Search Applications & Reports |                       | × C                 |
| Population Explorer - Advan                                     | ced Panel Builder View Advanced Pan                                                                   | els                               |                  | ÷             | Create New                    | Save Changes          | Discard Changes     |
| Close Clock to add criteria:  N AND OR NOT GROUP Panel Criteria | Name<br>To rearrange the roster rules, simply dri<br>N<br>Panel:<br>WVHIN Demo2 - Ambulatory Panel (V | ig and drop to the desired order. |                  |               | Status<br>Inactive            | - Selec               | ted Criteria        |

Step 2:

Select any additional filter criteria you would like to place on your patient population. Sample filters are at the end of the guide.

- Click operator (AND, OR)
- If you would like to use multiple criteria, use the GROUP button and begin a parenthesis prior to criteria selection.

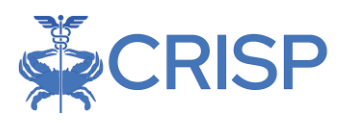

- Click CRITERIA on the left-hand menu and select which field you would like to filter on.
- Click the drop-down arrow under "Select Criteria" and scroll down to the criteria you want to select

| Advanced Panel Builder - Add / Edit Criteria                                                                                                    |                 |                        |       |  |  |  |  |  |
|----------------------------------------------------------------------------------------------------|-----------------|------------------------|-------|--|--|--|--|--|
| Select the desired criteria below, then complete the steps prompted to define the criteria. For criteria requiring long list of definitions, use the interface below to upload a CSV or Excel for ease of entry and review. |                 |                        |       |  |  |  |  |  |
| Select Criteria:                                                                                                    |                 |                        |       |  |  |  |  |  |
|                                                                                                    | , They          |                        |       |  |  |  |  |  |
| ACO                                                                                                    | Definition List | Click the item to edit | CLEAR |  |  |  |  |  |
| Admit Date / Time                                                                                                    | Demitton List   | Chek the item to eait  | OLEAN |  |  |  |  |  |
| Admit Source                                                                                                    |                 |                        |       |  |  |  |  |  |
| Care Manager                                                                                                    |                 |                        |       |  |  |  |  |  |
| Care Manager Email                                                                                                    |                 |                        |       |  |  |  |  |  |
| Care Program                                                                                                    |                 |                        |       |  |  |  |  |  |
| Date of Birth                                                                                                    |                 |                        |       |  |  |  |  |  |
| Date of Death                                                                                                    |                 |                        |       |  |  |  |  |  |
| Death Indicator                                                                                                    |                 |                        |       |  |  |  |  |  |
| Diagonal Orag & Drop to Upload File                                                                                                    | <b>•</b>        |                        |       |  |  |  |  |  |
| OR                                                                                                    |                 |                        |       |  |  |  |  |  |
| BROWSE FILE                                                                                                    |                 |                        |       |  |  |  |  |  |
|                                                                                                    |                 |                        |       |  |  |  |  |  |
|                                                                                                    |                 |                        |       |  |  |  |  |  |
|                                                                                                    |                 |                        |       |  |  |  |  |  |
|                                                                                                    |                 |                        |       |  |  |  |  |  |
|                                                                                                    | DISCARD CHANGES | SAVE CHANGES           | CLOSE |  |  |  |  |  |

Once you select which criteria you want to add, if the selection is a list, you will be presented with a list of choices.

- Make your selection from the drop-down menu
- Click "Add New"
- Type your entry (NOT case sensitive)
- If you want to add additional entries, click "Add New" and type additional entries
- Repeat as many times as necessary
- If the criteria

Advanced Panel Builder - Add / Edit Criteria Select the desired criteria below, then complete the steps prompted to define the criteria. For criteria requiring long list of definitions, use the interface below to upload a CSV or Excel for ease of entry and review Select Criteria Admit Date / Time + Add New Yesterday Or Today ad Submission Template Last 3 Days Last 7 Days վեղ Last 30 Days Before Date After Date Custom Date Start Date Drag & Drop to Upload File End Date OR Criteria Value BROWSE FILE SAVE CHANGES DISCARD CHANGES CLOSE

selection is not a predefined picklist, you will enter the definition list (what you would like to filter on – see screenshot below).

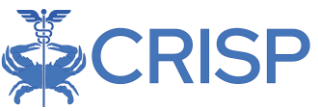

- If you have a long list of criteria, you may also Click "Download Submission Template", enter your multiple criteria (one per row), Save and then use the "Drag and Drop" or "BROWSE FILE" to upload your file. The Definition List will populate with the contents of your file. This feature is especially helpful if you have a list of diagnosis codes.
- Once you click "SAVE CHANGES". you will be brought back to the Advanced Panel Builder module.
- The default filter will be "IN" which means you want to look for an exact match on your criteria list.
- If you want to do "Contains" rather

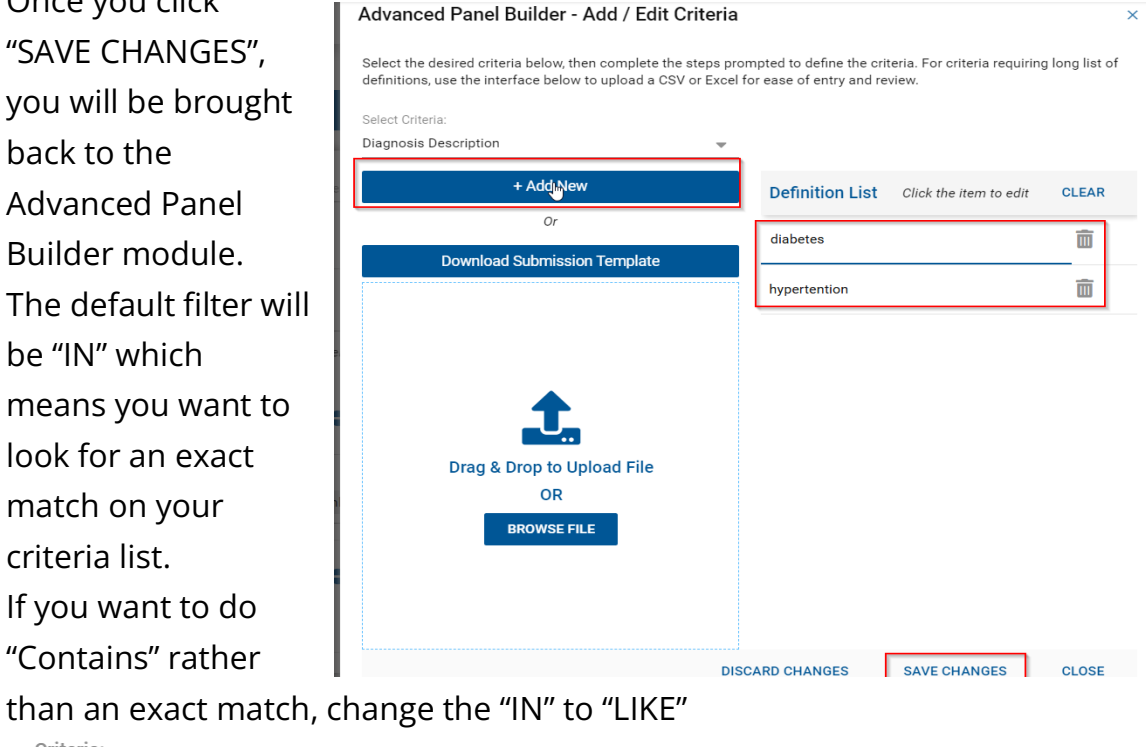

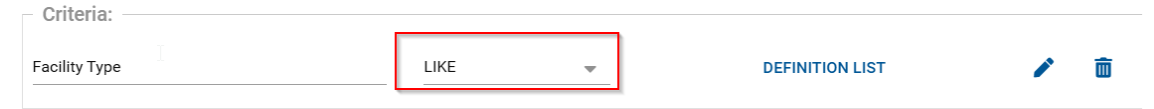

To view the definitions, you have specified for your criteria, click "DEFINITION LIST" and the definitions will population on the right-hand side of the screen.

| Name                                          |                              |                 | Status<br>Inactive |        | Selected Criteria |
|-----------------------------------------------|------------------------------|-----------------|--------------------|--------|-------------------|
| To rearrange the roster rules, simply drag an | d drop to the desired order. |                 |                    |        |                   |
| NOT                                           | L <sub>3</sub>               |                 |                    |        |                   |
| – Criteria: –                                 |                              |                 |                    | DELETE |                   |
| Facility                                      |                              | DEFINITION LIST |                    |        |                   |

- To Exclude values contained in the definition list, click "NOT" before you select your criteria.
- Criteria and operators can be rearranged by dragging and dropping them into the correct spot.